## http://www.rnel.net/tutorial/Photoshop/11842

## <u>Een gouden ei</u>

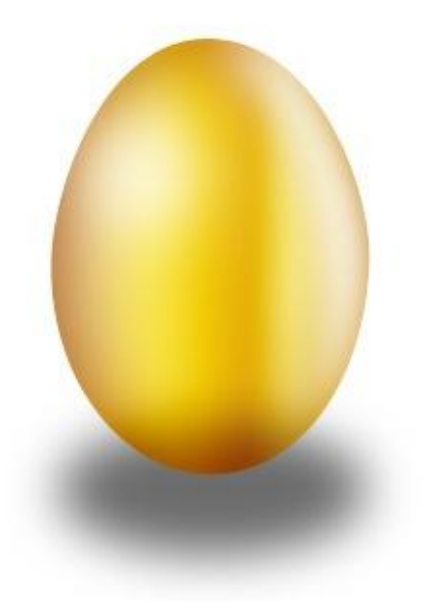

[1] Nieuw bestand van 400 pixels x 400 pixels, resolutie 72 dpi, RGB modus.

|                      | Name:  | Photoshop-trick-golden-egg |             |   |  |
|----------------------|--------|----------------------------|-------------|---|--|
| Preset:              | Custom |                            |             |   |  |
|                      | Size:  |                            | Y           |   |  |
|                      | Width: | 400                        | pixels      | ~ |  |
| Height:              |        | 400                        | pixels      | ~ |  |
| Resolution:          |        | 72                         | pixels/inch | ~ |  |
| Color Mode:          |        | RGB Color 🛛 💌              | 8 bit       | × |  |
| Background Contents: |        | White                      |             | ~ |  |

[2] Met "Pen gereedschap" een ei tekenen, kleur = #825502.

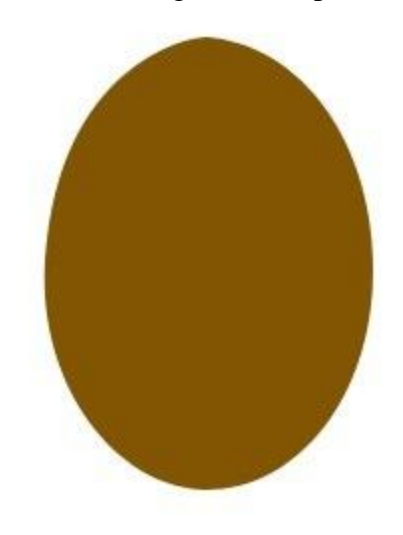

[3] Volgende laagstijlen toevoegen.

| Gloed binnen                                                                        | Verloopbedekking                                                                                                    |
|-------------------------------------------------------------------------------------|----------------------------------------------------------------------------------------------------|
| Inner Glow Structure Blend Mode: Multiply Opacity: 44 Noise: 0 % ©                  | Gradient Overlay<br>Gradient<br>Blend Mode: Normal<br>Opacity: 100 %<br>Gradient: Reverse<br>Style: Linear V Align with Layer |
| Elements<br>Technique: Softer<br>Source: Ocenter OEdge<br>Choke: 0 %<br>Size: 54 pz | Angle: 0 °<br>Scale: 100 %                                                                                                    |
| Quality<br>Contour:                                                                 | Smoothness: 100 > %                                                                                                    |
| Range: 50 %                                                                         | Stops                                                                                                    |

## [4] Dit is het bekomen resultaat.

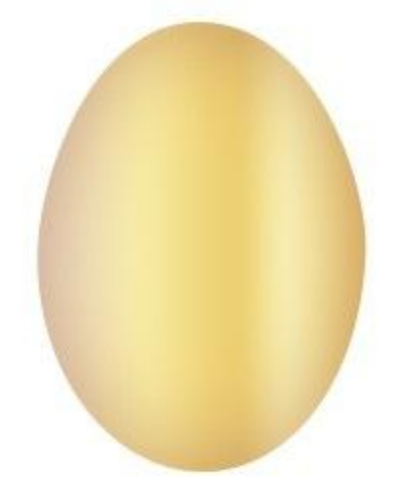

[5] Daarna Ctrl + klik op vormlaag om er een selectie van te maken, nieuwe laag, vul met #845601.

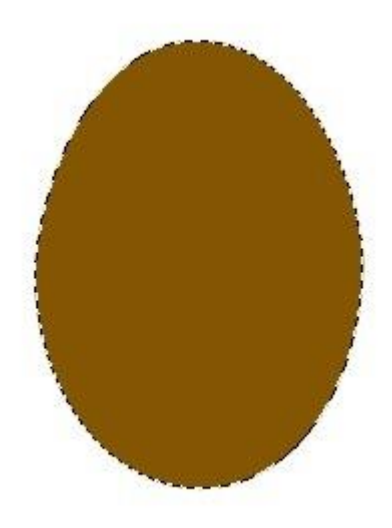

[6] Selecteer het Gereedschap Doordrukken met volgende instellingen.

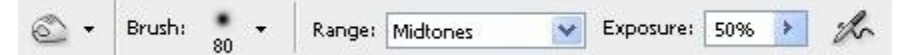

[7] Activeer zojuist gemaakte laag en schilder over bovenste linker of rechter deel als een vlugge ruwe schets.

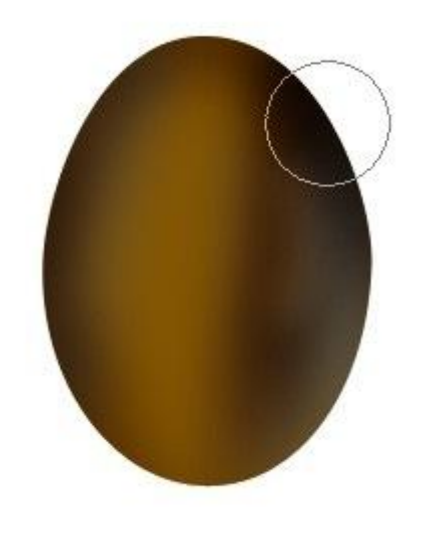

| [8] Wijzig laagmodus in 'Bedekken |          |      |   |  |  |  |
|-----------------------------------|----------|------|---|--|--|--|
| Overlay 🗸 🗸                       | Opacity: | 100% | * |  |  |  |
| Lock: 🖸 🍠 🕂 角                     | Fill:    | 100% | * |  |  |  |

[9] Dit is het bekomen resultaat.

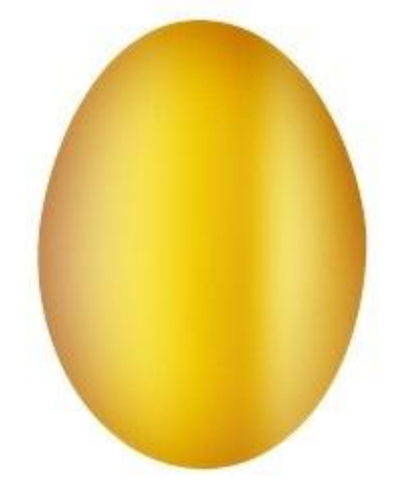

[10] Selecteer het Penseel met onderstaande instellingen.

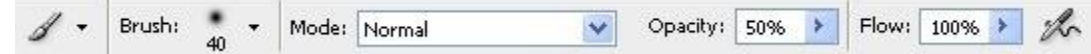

[11] Schilder over de rechter kant met een wit penseel, ook een soort ruwe snelle schets. Misschien best een nieuwe laag nemen.

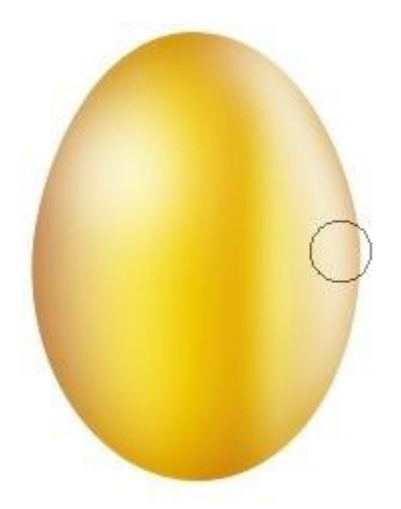

[12] Ovalen selectie tekenen, selectie doezelen met 12 pix.

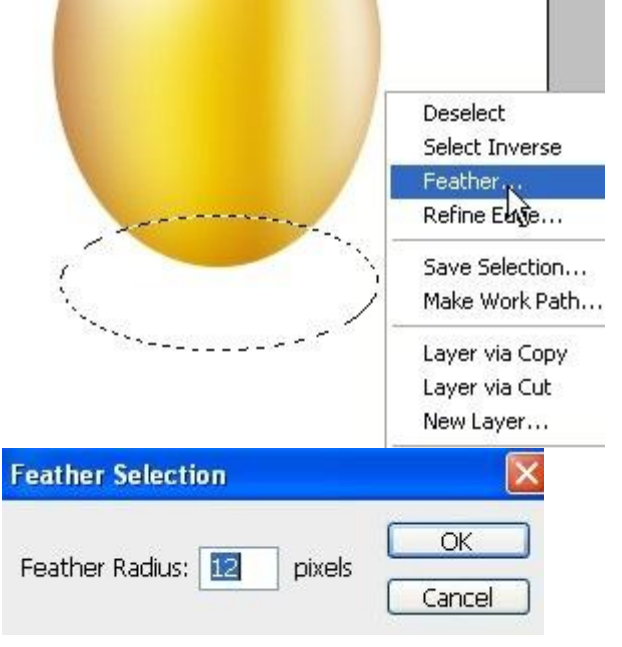

[13] Nieuwe laag, vul de selectie et zwart, laag onder laag met ei plaatsen!!!

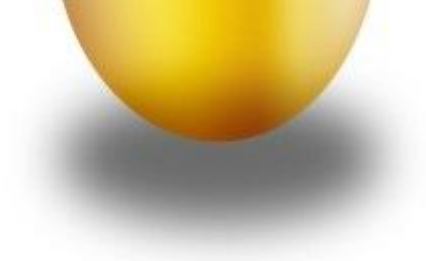